# AHA Instructor Essentials 과정 수강 안내

1. eLearning AHA 홈페이지(<u>https://elearning.heart.org</u>)에 접속합니다.

\* 회원가입을 위해 홈페이지에서 "LOGIN/REGISTER" 클릭 →"Create an account" 클릭합니다.

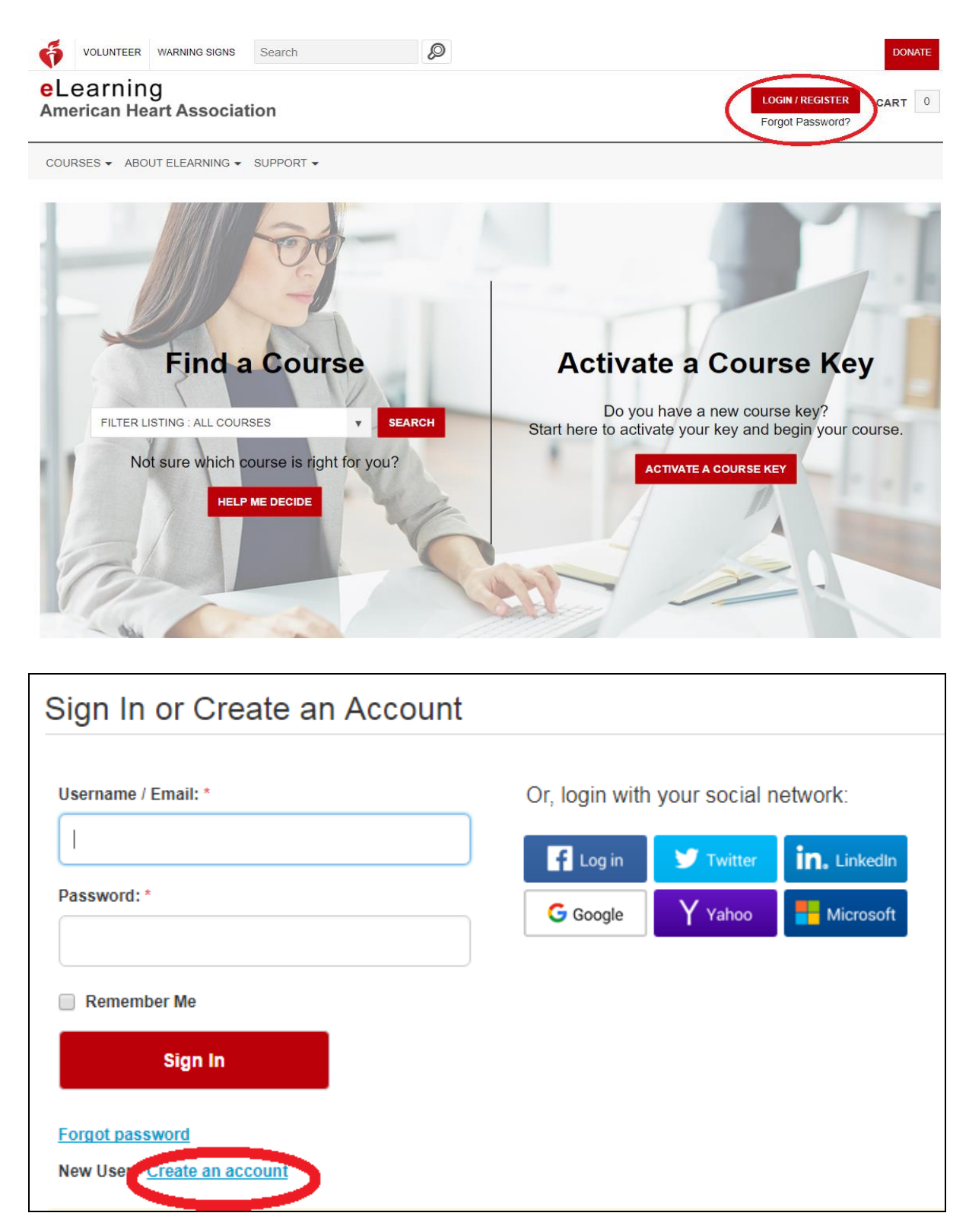

## 2. 이메일 주소, 이름, 성, 비밀번호 입력 및 개인정보 동의 후 "Continue" 클릭합니다.

\*\* 이름과 성은 영문으로 꼭! 기입하여 주시기 바랍니다.

| Creating an account gives you a simple way<br>consumer-focused websites with one userna | to access any American Heart Association/American Stroke Association healthcare professional and<br>ame and password.                                                                                                 |
|-----------------------------------------------------------------------------------------|----------------------------------------------------------------------------------------------------|
| Protect your account. Provide security questions an                                     | id answers, so that you can retrieve or reset your password anytime.                                                                                                    |
| mail: *                                                                                 | Security Question 1: *                                                                                                    |
|                                                                                         | Please Select Security Question                                                                                                    |
| Confirm email:*                                                                         | Security Answer 1: *                                                                                                    |
| First name: *                                                                           | Security Question 2: *                                                                                                    |
|                                                                                         | Please Select Security Question                                                                                                    |
| .ast name: *                                                                            | Security Answer 2: *                                                                                                    |
| Password: *                                                                             | Security Question 3: *                                                                                                    |
|                                                                                         | Please Select Security Question                                                                                                    |
| Re-enter password: *                                                                    | Security Answer 3: *                                                                                                    |
|                                                                                         | I have read and understood the <u>Terms of Use</u> and <u>Privacy Policy</u> *                                                                                                    |
|                                                                                         | <b>NOTE:</b> If you have an existing account with American Heart Association websites please contact Customer Service (1-800-242-8721()) to access your account information before creating a new account. Learn More |
| Upload Photo                                                                            | Continue                                                                                                    |

### 3. 국가 및 개인정보 동의 후 "Save" 클릭합니다. \*\*국가는 'Korea, Republic of' 선택한다. (South Korea 선택 X)

| First name              |                                                                                                    |
|-------------------------|----------------------------------------------------------------------------------------------------|
| Last name               |                                                                                                    |
| Email address           |                                                                                                    |
| Country *               | Korea, Republic Of                                                                                                    |
| Yes, add me to the      | Science News and Updates                                                                                                    |
| selected mailing lists. | Email Newsletter                                                                                                    |
|                         | Product and Service Updates                                                                                                    |
|                         | Yes, the AHA may contact me about its products and services.                                                                                                    |
| Terms & Conditions      | which is required in order to register for and access Courses. For purposes of this Agreement, references to the Services also include<br>any and all mirror, equivalent, comparable, replacement, substitute or backup web sites, web pages, resources, facilities or other<br>means we make available to you in digital or electronic form.                                                                                                    |
|                         | 2. The term "Use" refers to direct or indirect access, use, display, viewing, exchange, communication, reproduction, transmission or receipt of information, either with or without the aid of a machine or device, to, from or through the Web Site and/or Courses, or any action that causes the performance of functions, activities or otherwise provides or obtains services, content, information, reports, materials or data in connection with the Services.                                                                                                 |
|                         | 3. We may add to, delete from or modify the Services or this Agreement at any time and from time to time, at our sole and absolute discretion, without prior notice, but you will be notified of the change at your first visit after it is posted. If you do not agree to any modification of the Agreement, you may terminate use of the Services by discontinuing use of the Services and returning your unused License to us via email. You will not be entitled to any refund upon such termination unless provided through your Training Center or instructor. |

## 〈Instructor Essentials 과정 찾기 및 결제하기〉

- 1. eLearning AHA 홈페이지(<u>https://elearning.heart.org</u>)에 접속하여 로그인 합니다. "COURSE" 클릭->"Instructor Training" 클릭합니다.
  - \* online AHA 홈페이지가 수시로 개편되어 Instructor Training 메뉴명이 바뀔 수 있으며, 해당 메뉴가 없는 경우에는 검색창에서 수강할 강좌명을 검색해야 합니다.

| 대상                             | 수료 과정명                           | 비용<br>(VAT 별도) | 시간    |
|--------------------------------|----------------------------------|----------------|-------|
| AHA BLS Instructor Course 지원자  | BLS Instructor Essential online  | \$30           | 2시간   |
| AHA ACLS Instructor Course 지원자 | ACLS Instructor Essential online | \$30           | 2.5시간 |
| AHA PALS Instructor Course 지원자 | PALS Instructor Essential online | \$30           | 2.5시간 |

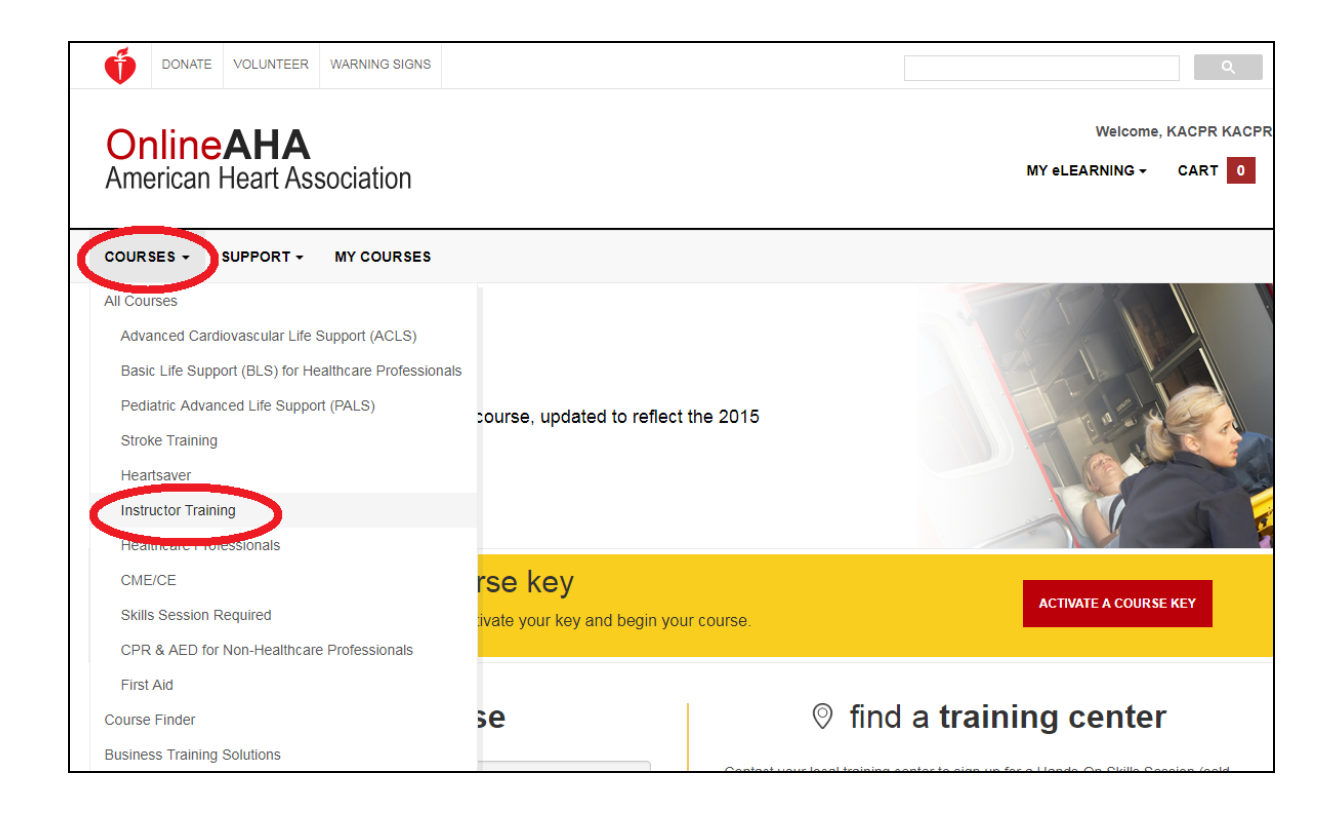

#### 2. 수강할 강좌 옆에 "ADD TO CART" 클릭합니다.

| Search Courses                                                                                                    | Instructor Training × <u>Clear Filt</u>                                                                                                    |
|----------------------------------------------------------------------------------------------------|----------------------------------------------------------------------------------------------------|
| COURSE<br>FILTERS                                                                                                    | Structured and Supported Debriefing S25.00 QT1 ADD TO CART                                                                                                    |
| Click the links below to filter<br>courses by category.                                                                                                    | This course teaches ACLS, PALS and BLS instructors how to conduct a structured and supported debriefing using a<br>directed debriefing approach.                                                                                                    |
| Advanced Cardiovascular Life                                                                                                    | CME/CE Credit Details                                                                                                    |
| Basic Life Support (BLS) for →<br>Healthcare Professionals                                                                                                    |                                                                                                    |
| Pediatric Advanced Life Support > (PALS)                                                                                                    | PEARS Instructors Essentials \$30.00 OT ADD TO CART                                                                                                    |
| Stroke Training >                                                                                                    |                                                                                                    |
| Heartsaver >                                                                                                    | This course teaches AHA PEARS Instructor candidates information needed to instruct AHA's PEARS classroom course.                                                                                                    |
| Instructor Training                                                                                                    | CME/CE Credit Details                                                                                                    |
| Healthcare Professionals                                                                                                    |                                                                                                    |
| CME/CE >                                                                                                    | BLS Instructor Essentials Online                                                                                                    |
| Skills Session Required                                                                                                    |                                                                                                    |
| CPR & AED for Non-Healthcare ><br>Professionals                                                                                                    | The course educates instructor candidates on how to adequately use AHA Instructor teaching materials, ensure that<br>students meet learning objectives, offer student coaching skills, provide an objective skills, performance evaluation, and                                                                                                    |
| First Aid >                                                                                                    | follow AHA Instructor and course policies.                                                                                                    |
| × Clear Filters                                                                                                    | CME/CE Credit Details Skills Session Required                                                                                                    |
|                                                                                                    | Heartsaver Instructor Essentials Online       \$30.00       ADD TO CART         This course educates AHA Instructor candidates on how to adequately use Instructor teaching materials, ensure that students meet learning objectives, offer student coaching skills, provide an objective skills performance evaluation, and                                                                                                    |
|                                                                                                    | follow AHA Instructor and course policies. <u>CME/CE Credit Details</u> <u>Skills Session Required</u>                                                                                                    |
| LOCATE A<br>SKILLS SESSION                                                                                                    | ACLS Instructor Essentials Online \$30.00 QT1 ADD TO CART                                                                                                    |
| For courses that require a hands-<br>on portion, skills sessions (sold<br>separately) are held at AHA<br>Training Centers.<br>Learn about <u>course formats</u> or<br>find <u>international training centers</u> . | ACLS Instructor Essentials Online is the self-directed, online portion of the ACLS Instructor Essentials Blended Learning<br>Course. It covers the components of the instructor cycle, including Prepare, Teach, Test & Remediate, Close, and Keep<br>Current. It includes core information about instructing AHA courses, followed by course-specific information.          CME/CE Credit Details       Skills Session Required |
| FIND A TRAINING<br>CENTER                                                                                                    | PALS Instructor Essentials Online \$30.00 OT ADD TO CART                                                                                                    |
| BUSINESS<br>TRAINING SOLUTIONS                                                                                                    | PALS Instructor Essentials Online is the self-directed, online portion of the PALS Instructor Essentials Blended Learning<br>Course. It covers the components of the instructor cycle, including Prepare, Teach, Test & Remediate, Close, and Keep<br>Current. It includes core information about instructing AHA courses, followed by course-specific information.                                                              |
| Manage large volumes of<br>eLearning courses for your                                                                                                    | CME/CE Credit Details Skills Session Required                                                                                                    |

#### 3. "IN CART" 클릭 → "CONFIRM ORDER AND CHECKOUT" 클릭 → "I AGREE" 클릭합니다.

| BLS Instructor Essentials Online                                                                                                    | Price: \$30.00 1 V IN CART                                                                                                    |
|----------------------------------------------------------------------------------------------------|----------------------------------------------------------------------------------------------------|
| BLS Instructor Essentials is the self-directed, online portion of the BLS Insteducates instructor candidates on how to adequately use AHA Instructor to policies. Upon completion of the course, Instructors can teach the BLS Preand any course within the Heartsaver portfolio. Learn More » | structor Essentials Blended Learning Course. The course<br>leaching materials and follow AHA Instructor and course<br>ovider Course, the HeartCode BLS Hands-On Session, |
| Shopping Cart                                                                                                    | HOME > COURSES > SHOPPING CART                                                                                                    |

| Cart                             |             |            |                 |             |
|----------------------------------|-------------|------------|-----------------|-------------|
| COURSE                           | QUANTITY    | UNIT PRICE | AMOUNT          | ACTION      |
| BLS Instructor Essentials Online | 1 •         | \$30.00    | \$30.00         | DELETE      |
| CONTINUE SHOPPING                | UPDATE CART |            |                 |             |
|                                  |             |            | Sub total :     | \$30.00     |
|                                  |             |            | Total :         | \$30.00     |
|                                  | 1           | EMPTY CART | CONFIRM ORDER A | ND CHECKOUT |

You must agree to these terms and conditions for each course you are purchasing.

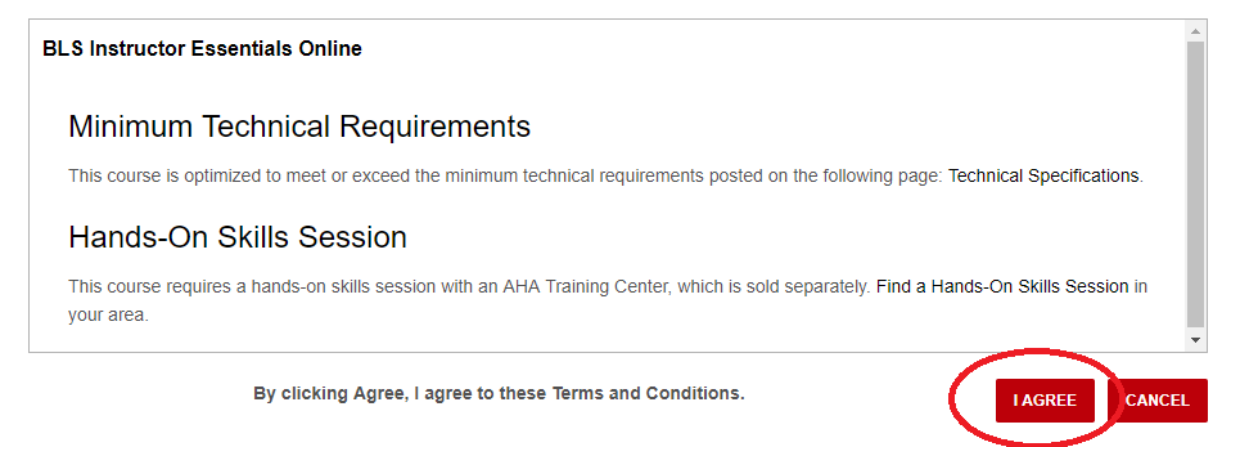

#### 4. 결제 정보를 입력한다.

Country > South Korea

| Billing          |                      |                    |
|------------------|----------------------|--------------------|
|                  |                      | (*) Required field |
| Prefix           | SELECT               |                    |
| First name*      | GILDONG              |                    |
| Middle name      |                      |                    |
| Last name*       | HONG                 |                    |
| Suffix           | SELECT               |                    |
| Contact number*  | 82-2-393-0533        |                    |
| Address 1*       | #81,127,Beobwon-ro   |                    |
| Address 2        |                      |                    |
| Address 3        |                      |                    |
| City*            | Songpa-gu            |                    |
| Country          | Korea, Republic Of 😧 |                    |
| State/province*  | Seoul-t"ukpyolsi     |                    |
| Zip/postal code* | 05836                |                    |
|                  | CONTINUE             |                    |

#### 5. "PLACE ORDER" 클릭합니다

| Confirmation                                                                                                    |          |         |           |             |
|----------------------------------------------------------------------------------------------------|----------|---------|-----------|-------------|
| GILDONG HONG<br>#81,127,Beobwon-ro<br>Songpa-gu, Seoul-t"ukpyolsi, Korea, Republic Of<br>05836<br>82-2-393-0533 |          |         | EDIT BILL | ING ADDRESS |
| COURSE                                                                                                    | QUANTITY |         | AMOUNT    | ACTION      |
| BLS Instructor Essentials Online                                                                                | 1 •      | \$30.00 | \$30.00   | DELETE      |

|           | UPDATE CART |
|-----------|-------------|
| \$30.00   | Sub total : |
| \$0.00    | Sales tax : |
| \$30.00   | Total :     |
| ACE ORDER |             |

#### 6. 주문 상세 사항 및 지불 방법 선택 후 "다음" 클립합니다.

|                                                                                        | FastSpring                        | Norton<br>SECURED |
|----------------------------------------------------------------------------------------|-----------------------------------|-------------------|
| FastSpring - Authorized Reseller fo                                                    | or the American Heart Association |                   |
| 주문 상세 사항<br>연락치 정보<br>이름 및 성<br><br>회사<br><br>전화 번호<br><br>구편 주소<br>국가<br>대하민국 ▼<br>주소 | 도시<br><br>주/프로빈스/지역<br><br>우편 번호  |                   |
| <mark>지불 방법</mark><br>● ₩44 중 주 주 전용 카드<br>● ₩154 PayPal 계정<br>● 은행 송금                 |                                   | 다음 *              |

### 7 신용 카드 상세 사항을 기재한 후 "주문 완료" 클릭합니다.

| FastSpring - Authorized Reseller for the American Heart Association    |                              |
|------------------------------------------------------------------------|------------------------------|
| ⑧ 최신 환율에 근거하여 귀하의 주문 총계를 ₩39,423(으)로 예상했습니다. 실제 지불은 USD33.00<br>야 합니다. | (으)로 제출되어                    |
| 귀하의 주문                                                                 | _                            |
| Basic Life Support (BLS) Instructor Essentials Online (15-1420)        | ₩35,839                      |
| 소계<br>VAT(10%)<br>※ <u>Update VAT ID</u> ④<br>총계                       | ₩35,839<br>₩3,584<br>₩39,423 |
|                                                                        |                              |
| 귀하의 지불                                                                 |                              |
| 신용 카드 상세 사항<br>카드 번호                                                   |                              |
| VISA 😝 🔤 👓<br>카드 만료<br>왕 🔻 / 년 🔻                                       |                              |
| 카드 보안 코드                                                               |                              |
| 청구 주소<br>송파구 법원로 127 대명벨리온 908호<br>서울특별시, 05836                        |                              |
| 대한민국                                                                   |                              |
| <pre></pre>                                                            | ◎ 주문 완료                      |

#### 8 결제 완료 및 Key 정보 확인합니다.

#### \* 결제 완료 페이지에 링크 주소 클릭 후 "Activate Key and Enroll In Course" 클릭하면 해당 강좌를 바로 수강할 수 있습니다.

| FastSpring by                                                                       | Norton<br>SECURED<br>ared by VeriSign |
|-------------------------------------------------------------------------------------|---------------------------------------|
| astSpring - Authorized Reseller for the American Heart Association                  |                                       |
|                                                                                     |                                       |
| 주문해 주셔서 감사합니다.                                                                      | _                                     |
| 주문 ID: SCI170906-9162-52142                                                         |                                       |
| 🕕 요금은 청구서에 다음과 같이 표시됩니다.: FS *onlineaha                                             |                                       |
| Basic Life Support (BLS) Instructor Essentials Online (15-1420)                     | ₩35,839                               |
| 소계<br>VAT(10%)<br>총계                                                                | ₩35,839<br>₩3,584<br>₩39,423          |
|                                                                                     |                                       |
| (eys                                                                                |                                       |
| Return toottos://www.onlineaha.org.oo view your order details or begin your course. |                                       |
|                                                                                     |                                       |
| J5LNFBNHX                                                                           |                                       |
|                                                                                     |                                       |
|                                                                                     |                                       |

| OnlineAHA<br>American Heart Asso | ociation                                                                                                    | Welcome, KACPR KACPR                               |
|----------------------------------|----------------------------------------------------------------------------------------------------|----------------------------------------------------|
| COURSES - SUPPORT -              | MY COURSES                                                                                                    |                                                    |
|                                  |                                                                                                    |                                                    |
| Order Details                    |                                                                                                    |                                                    |
|                                  |                                                                                                    |                                                    |
|                                  | Thank you for purchasing BLS Instructor Esser                                                                                           | tials Online                                       |
| Do you w                         | Thank you for purchasing BLS Instructor Esser<br>rant to send the course keys to someone else or activate your course key and enroll so | tials Online<br>you can take this course yourself? |

# \*\*결제 오류 및 영수증 발급 등과 관련된 사항은 help@onlineaha.org 로 문의하여 주시기 바랍니다.

## 〈Instructor Essentials 과정 수강하기〉

- 1. eLearning AHA 홈페이지(<u>https://elearning.heart.org</u>)에 접속하여 로그인 합니다.
- \* key를 활성화 한 경우

"My eLearning"클릭 → "My Course" 클릭-> "START" 클릭합니다.

| OnlineAHA                                                                   |               |                            |                                      |                  |                       | Welco                        | me, KACPR KACPR |
|-----------------------------------------------------------------------------|---------------|----------------------------|--------------------------------------|------------------|-----------------------|------------------------------|-----------------|
| American Heart Asso                                                         | ciatic        | n                          |                                      |                  |                       | MY eLEARNING                 | CART 0          |
|                                                                             |               | RSES                       |                                      |                  |                       | My Courses<br>Activate a Key |                 |
|                                                                             |               |                            |                                      |                  |                       | Edit My Profile              |                 |
|                                                                             |               |                            |                                      |                  |                       | Order History                |                 |
| HeartCode® E                                                                | BLS           | 5                          |                                      |                  |                       | Certificates                 |                 |
| Learn more about the online<br>AHA Guidelines for CPR & E<br>COURSE DETAILS | HeartC<br>CC! | code BLS course, u         | pdated to reflect the 2              | 2015             |                       | Log Out                      |                 |
| om activate a                                                               | a ne          | w course ke                | ey                                   |                  |                       |                              |                 |
| Do you have a new course ke                                                 | y? Star       | t here to activate your    | key and begin your cou               | rse.             |                       | ACTIVATE A COL               | IRSE KEY        |
|                                                                             |               |                            |                                      |                  |                       |                              |                 |
|                                                                             |               |                            |                                      |                  |                       |                              |                 |
| DONATE VOLUNTEER WA                                                         | RNING SI      | GNS                        |                                      |                  |                       |                              | Q               |
|                                                                             |               |                            |                                      |                  |                       | Welcome, KAC                 | PR KACPR        |
| American Heart Assoc                                                        | iatior        | ı                          |                                      |                  | MY eLEARNING - CART 0 |                              |                 |
| COURSES - SUPPORT - M                                                       | YCOUR         | SES                        |                                      |                  |                       |                              |                 |
| My eLearning                                                                |               |                            |                                      |                  | •                     |                              |                 |
| My Courses                                                                  | 5             | Active Courses (1)         | Completed Courses (0)                | Past Courses (0) |                       |                              |                 |
| My Account                                                                  | >             |                            |                                      |                  | Sea                   | rch:                         |                 |
| Order History                                                               | 5             |                            |                                      |                  | EVDIDATION            | N A                          | ACTION          |
| Certificates                                                                | 2             |                            |                                      |                  | EAFIRATION            | • *                          |                 |
| DO YOU HAVE A                                                               |               | BLS Instructor Essent      | ials Online (New Course!)            |                  | 2019-09-1             | 06<br>Previous               | START           |
| Activate a new course key to enr                                            | oll           | Looking for your Heartsave | er® course? Go to <u>eLearning</u> . | heart.org        |                       | 1101003                      |                 |

\* key를 비활성화 한 경우 "My eLearning"클릭 → "Order History" 클릭-> "ORDER ID" 클릭하여 KEY를 활성화 후 "START" 클릭합니다.

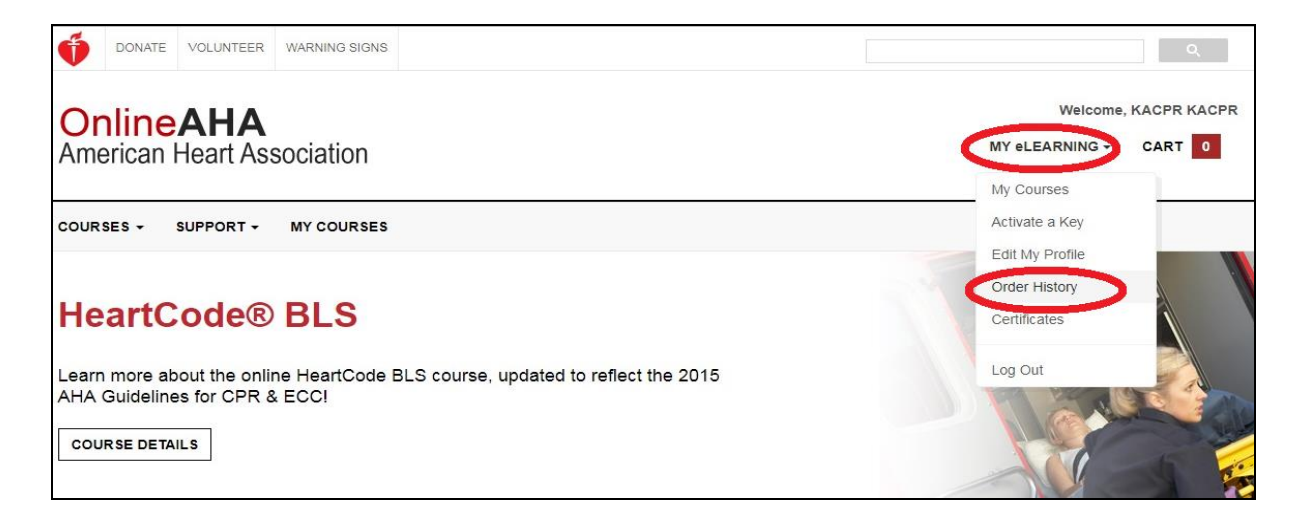

| OnlineAHA<br>American Heart A | ssociatio | n          |             |            |            | MY eLEA | Welcome, KACPR K | ACPR<br>0 |
|-------------------------------|-----------|------------|-------------|------------|------------|---------|------------------|-----------|
| COURSES - SUPPORT -           | MY COUP   | RSES       |             |            |            |         |                  |           |
|                               |           |            |             |            |            |         | HOME > ORDER F   | HISTORY   |
| Order His                     | tory<br>, |            |             |            |            | Search: |                  |           |
| My Account                    | >         | ORDER ID   | AMOUNT      | DATE       | • PAYMENT  | STATUS  |                  | ÷         |
| Certificates                  | >         | R681311471 | \$30.00 USD | 2017-09-06 | Fastspring | Paid    | Print Receipt    |           |
| DO YOU HAVE A                 |           |            |             |            |            |         | Previous 1       | Next      |

| DONATE                        | VOLUNTEER              | WARNING S | BIGNS                     |                                        |                  |            |                      | ۹             |
|-------------------------------|------------------------|-----------|---------------------------|----------------------------------------|------------------|------------|----------------------|---------------|
| Online<br>American H          | <b>AHA</b><br>leart As | sociatio  | n                         |                                        |                  | MY eL      | Welcome<br>EARNING - | , KACPR KACPR |
| OURSES + S                    |                        | MY COUF   | RSES                      |                                        |                  |            |                      |               |
| Ny eLear                      | ning                   | 3         | Active Courses (1)        | Completed Courses (0)                  | Past Courses (0) | Search:    |                      |               |
| Order History<br>Certificates |                        | >         | COURSE NAME               |                                        |                  | EXPIRATION |                      | ACTION        |
| DO YOU                        | HAVE A<br>SE KE        | Y         | BLS Instructor Essen      | ntials Online (New Course!)            |                  | 2019-09-06 | Previc               | START         |
| Activate a nev                | v course key to        | o enroll  | Looking for your Heartsav | ver® course? Go to <u>eLearning.</u> t | neart.org        |            |                      |               |

#### 2. "Core Instructor Essentials Online" 을 "START" 클릭하여 수강합니다.

|                                                                                           | COURSE DETAILS                                                                                                    |                                         |               | STATUS            |  |  |
|-------------------------------------------------------------------------------------------|----------------------------------------------------------------------------------------------------|-----------------------------------------|---------------|-------------------|--|--|
| RESOURCES                                                                                 | To FULLY complete this course you MUST complete the COURSE<br>you finish viewing all of the course content.                               | E EVALUATION a                          | fter S        | tarted 2017-09-06 |  |  |
| BLS Instructor Essentials Online                                                          |                                                                                                    |                                         | E             | xpires 2019-09-06 |  |  |
| CE<br>St S Instructor Essentials Online                                                   | Welcome to BLS Instructor Essentials Online. After completing the on<br>Instructor Essentials blended course you must complete a Hands-On | line portion of the<br>session conducte | BLS<br>d by a | In Progress       |  |  |
| Activity Document                                                                         | BLS Training Center Faculty to earn a BLS Instructor Card.                                                                                |                                         |               |                   |  |  |
| BLS Instructor Essentials Online<br>AQS                                                   | Technical Requirements for this course:                                                                                                   |                                         |               |                   |  |  |
| IEW ALL LEARNING RESOURCES                                                                | This course has been tested on Windows XP+ and Mac OSX 10.10+, with Internet Explorer                                                     |                                         |               |                   |  |  |
|                                                                                           | 8+, Chrome and Firefox. Instructor Essentials programs are not support                                                                    | orted by Apple Sa                       | fari.         |                   |  |  |
| LOCATE A<br>SKILLS<br>SESSION                                                             | Please also review the <u>Technical Requirements</u> and the <u>Troubleshoot</u>                                                          | ing Tips for this si                    | te.           |                   |  |  |
| For courses that require a hands-<br>on portion, skills sessions (sold                    | COURSE EVALUATION                                                                                                    | STATUS                                  | REQUIRED      | ACTION            |  |  |
| reparatery) are nero at AFIA<br>Fraining Centers.<br>.earn about <u>course formats</u> or | Students must complete course evaluation after viewing all required course content.                                                       | Not Started                             | YES           | NOT AVAILABLE     |  |  |
| na i <u>nternational training centers</u> .                                               |                                                                                                    |                                         |               |                   |  |  |
| FIND A TRAINING CENTER                                                                    |                                                                                                    | STATUS                                  | REQUIRED      | ACTION            |  |  |

3. "Instructor Essentials Online"을 "START" 클릭하여 수강합니다.

| S Instructor Essen                                                                                        | tials Online                                                                                                    |                                                 |                    |
|----------------------------------------------------------------------------------------------------|----------------------------------------------------------------------------------------------------|-------------------------------------------------|--------------------|
|                                                                                                    | COURSE DETAILS                                                                                                    |                                                 | STATUS             |
| RESOURCES                                                                                                 | To FULLY complete this course you MUST complete the COURSE<br>you finish viewing all of the course content.                                                                                                    | EVALUATION after                                | Started 2017-09-06 |
| BLS Instructor Essentials Online                                                                          | Welcome to BLS Instructor Essentials Online After completing the online                                                                                                    | ine portion of the BLS                          | Expires 2019-09-06 |
| ELS Instructor Essentials Online     Activity Document     BLS Instructor Essentials Online               | Instructor Essentials blended course you must complete a Hands-On s<br>BLS Training Center Faculty to earn a BLS Instructor Card.                                                                               | session conducted by a                          | In Progress        |
| FAQs                                                                                                    | Technical Requirements for this course:                                                                                                    |                                                 |                    |
| VIEW ALL LEARNING RESOURCES                                                                               | This course has been tested on Windows XP+ and Mac OSX 10.10+,<br>8+, Chrome and Firefox. Instructor Essentials programs are not suppo<br>Please refer to our Technical Requirements for accessing this course. | with Internet Explorer<br>rted by Apple Safari. |                    |
| LOCATE A<br>SKILLS<br>SESSION                                                                             | Please also review the $\underline{\text{Technical Requirements}}$ and the $\underline{\text{Troubleshooti}}$                                                                                                   | ng Tips for this site.                          |                    |
| For courses that require a hands-<br>on portion, skills sessions (sold<br>separately) are held at AHA     | COURSE EVALUATION                                                                                                    | STATUS REQU                                     | JIRED ACTION       |
| Training Centers.<br>Learn about <u>course formats</u> or<br>find <u>international training centers</u> . | Students must complete course evaluation after viewing all required course content.                                                                                                    | Not Started Y                                   | ES NOT AVAILABLE   |
| FIND A TRAINING CENTER                                                                                    |                                                                                                    | STATUS                                          | REQUIRED ACTION    |
|                                                                                                    | Core Instructor Essentials Online                                                                                                    | Completed 09-06-17                              | YES REVIEW         |
|                                                                                                    | BLS Instructor Essentials Online                                                                                                    | Not Attempted                                   | YES START          |

#### 4. "Course Evaluation"을 "START" 하여 설문지를 작성 완료합니다.

| S Instructor Esser                                                                              | tials Online                                                                                                    |                                                              |             |          |
|-------------------------------------------------------------------------------------------------|----------------------------------------------------------------------------------------------------|--------------------------------------------------------------|-------------|----------|
|                                                                                                 | COURSE DETAILS                                                                                                    |                                                              | STAT        | US       |
|                                                                                                 | To FULLY complete this course you MUST complete the COUR<br>you finish viewing all of the course content.                                                                                                    | RSE EVALUATION after                                         | Started 201 | 17-09-06 |
| BLS Instructor Essentials Online                                                                | <ul> <li>In the first state, for the only and the part of the design methods and an end of the of the only and the only and the onl</li></ul> |                                                              | Expires 201 | 19-09-06 |
| CE<br>BLS Instructor Essentials Online<br>Activity Document<br>BLS Instructor Essentials Online | Welcome to BLS Instructor Essentials Online. After completing the<br>Instructor Essentials blended course you must complete a Hands-O<br>BLS Training Center Faculty to earn a BLS Instructor Card.                                                                                                    | online portion of the BLS<br>On session conducted by a       | In Prog     | iress    |
| FAQS                                                                                            | This course has been tested on Windows XP+ and Mac OSX 10.10<br>8+, Chrome and Firefox. Instructor Essentials programs are not su                                                                                                    | 0+, with Internet Explorer<br>pported by Apple Safari.<br>se |             |          |
| LOCATE A<br>SKILLS<br>SESSION                                                                   | Please also review the <u>Technical Requirements</u> and the <u>Troublesh</u>                                                                                                    | ooting Tips for this site.                                   |             |          |
| For courses that require a hands-<br>on portion, skills sessions (sold                          |                                                                                                    |                                                              |             |          |
| separately) are held at AHA<br>Training Centers.                                                | COURSE EVALUATION                                                                                                    | STATUS<br>Not Started                                        | YES         | ACTIO    |
| Learn about <u>course formats</u> or<br>find <u>international training centers</u> .            |                                                                                                    |                                                              |             | State    |
| FIND A TRAINING CENTER                                                                          |                                                                                                    | STATUS                                                       | REQUIRED    | ACTION   |
|                                                                                                 | Core Instructor Essentials Online                                                                                                    | Completed 09-06-17                                           | YES         | REVIEW   |
|                                                                                                 | RI S Instructor Essentials Online                                                                                                    | Completed 09-06-17                                           | YES         |          |

- 5. "VIEW COMPLETION CERTIFICATE" 클릭하여 출력 또는 저장합니다.
  - \* CERTIFICATE는 Instructor 교육 신청 시 제출합니다.

| BLS Instructor Essen                                                                            | tials Online                                                                                                    |                                                                       |            |           |
|-------------------------------------------------------------------------------------------------|----------------------------------------------------------------------------------------------------|-----------------------------------------------------------------------|------------|-----------|
|                                                                                                 | COURSE DETAILS                                                                                                    |                                                                       | STA        | TUS       |
| View your certificate here or in My                                                             | To FULLY complete this course you MUST complete the<br>you finish viewing all of the course content.                                                                                  | e COURSE EVALUATION after                                             | Started 20 | )17-09-06 |
| Courses.                                                                                        |                                                                                                    |                                                                       | Expires 20 | 19-09-06  |
| VIEW COMPLETION CERTIFICATE                                                                     | Welcome to BLS Instructor Essentials Online. After comple<br>Instructor Essentials blended course you must complete a I<br>BLS Training Center Faculty to earn a BLS Instructor Card. | ting the online portion of the BLS<br>Hands-On session conducted by a | Comp       | leted     |
| Once you have a printed Completion                                                              | Technical Requirements for this course:                                                                                                    |                                                                       |            |           |
| certificate, you must take it to the                                                            | This course has been tested on Windows XP+ and Mac OS                                                                                                    | SX 10.10+, with Internet Explorer                                     |            |           |
| equired, nands-on <u>okais ocosion</u> .                                                        | 8+, Chrome and Firefox. Instructor Essentials programs are                                                                                                    | e not supported by Apple Safari.                                      |            |           |
| LOCATE TRAINING CENTER                                                                          | Please also review the <u>Technical Requirements</u> and the <u>Tre</u>                                                                                                    | publeshooting Tips for this site.                                     |            |           |
| COURSE<br>RESOURCES                                                                             | COURSE EVALUATION                                                                                                    | STATUS RE                                                             | QUIRED     | ACTION    |
| BLS Instructor Essentials Online<br>CE<br>BLS Instructor Essentials Online<br>Activity Document | Course Evaluation                                                                                                    | Completed                                                             | YES C      | OMPLETED  |
| BLS Instructor Essentials Online<br>FAQs                                                        |                                                                                                    | STATUS                                                                | REQUIRED   | ACTION    |
| VIEW ALL LEARNING RESOURCES                                                                     | Core Instructor Essentials Online                                                                                                    | Completed 09-06-17                                                    | YES        | REVIEW    |
| LOCATE A                                                                                        | BLS Instructor Essentials Online                                                                                                    | Completed 09-06-17                                                    | YES        | REVIEW    |

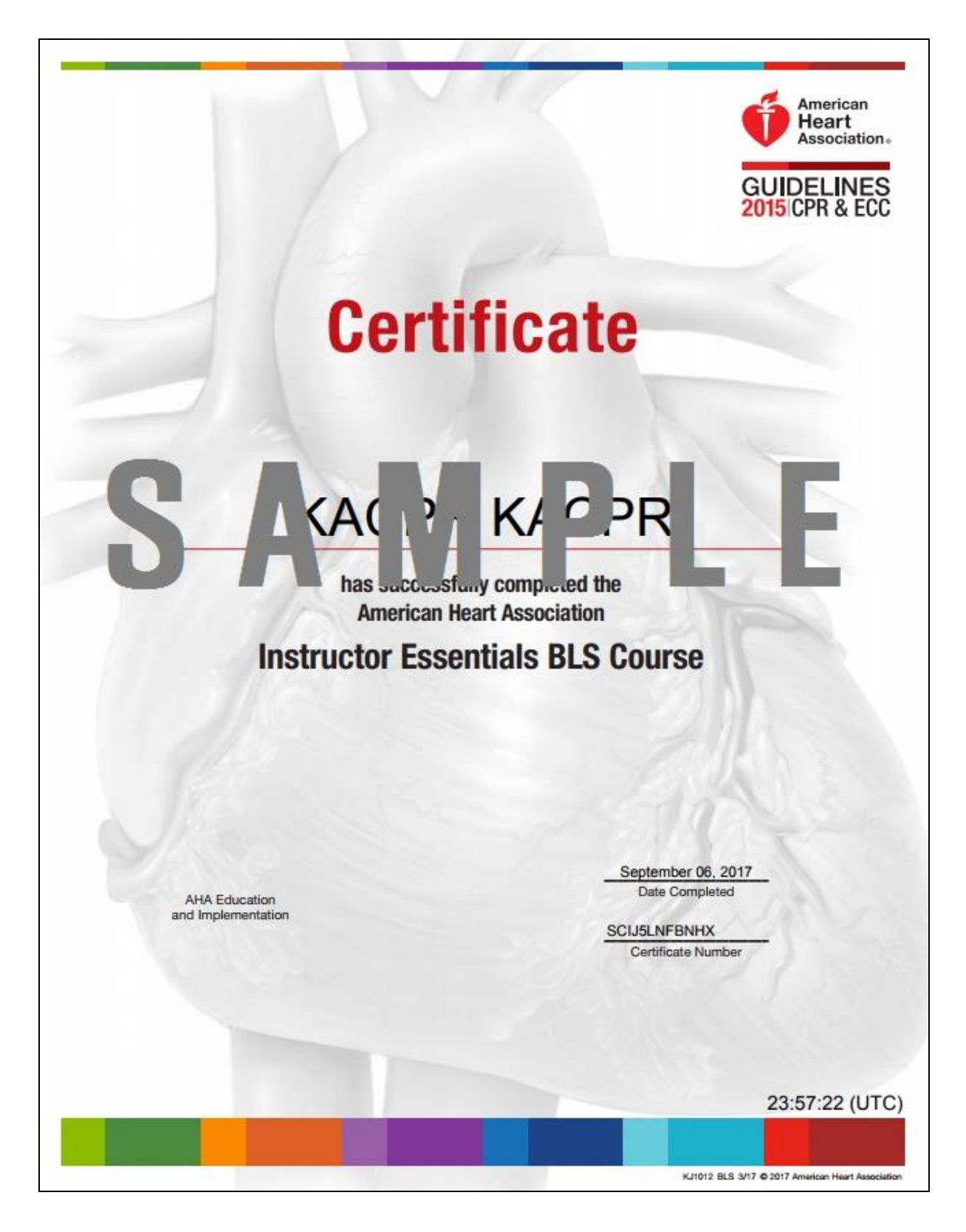

\*\*5번 항목에서 저장이 불가능 하면, "My eLEARNING" → "Certificates" 에서 저장할 수 있습니다.

| OnlineAHA<br>American Heart Association | n                                                           | Welcome, KACPR KACPR              |
|-----------------------------------------|-------------------------------------------------------------|-----------------------------------|
| COURSES - SUPPORT - MY COUR             | SES                                                         | Activate a Key<br>Edit My Profile |
| <b></b> Certificates                    |                                                             | Order History<br>Certificates     |
| My Courses >                            |                                                             | Search:                           |
| My Account > Order History >            | COURSE NAME                                                 | COMPLETION ACTION<br>CERTIFICATE  |
| Certificates                            | BLS Instructor Essentials 2017-09-06 2019-09-06 UNAVAILABLE | Previous 1 Next                   |
| COURSE KEY                              |                                                             |                                   |

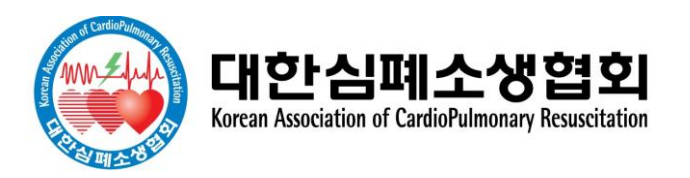